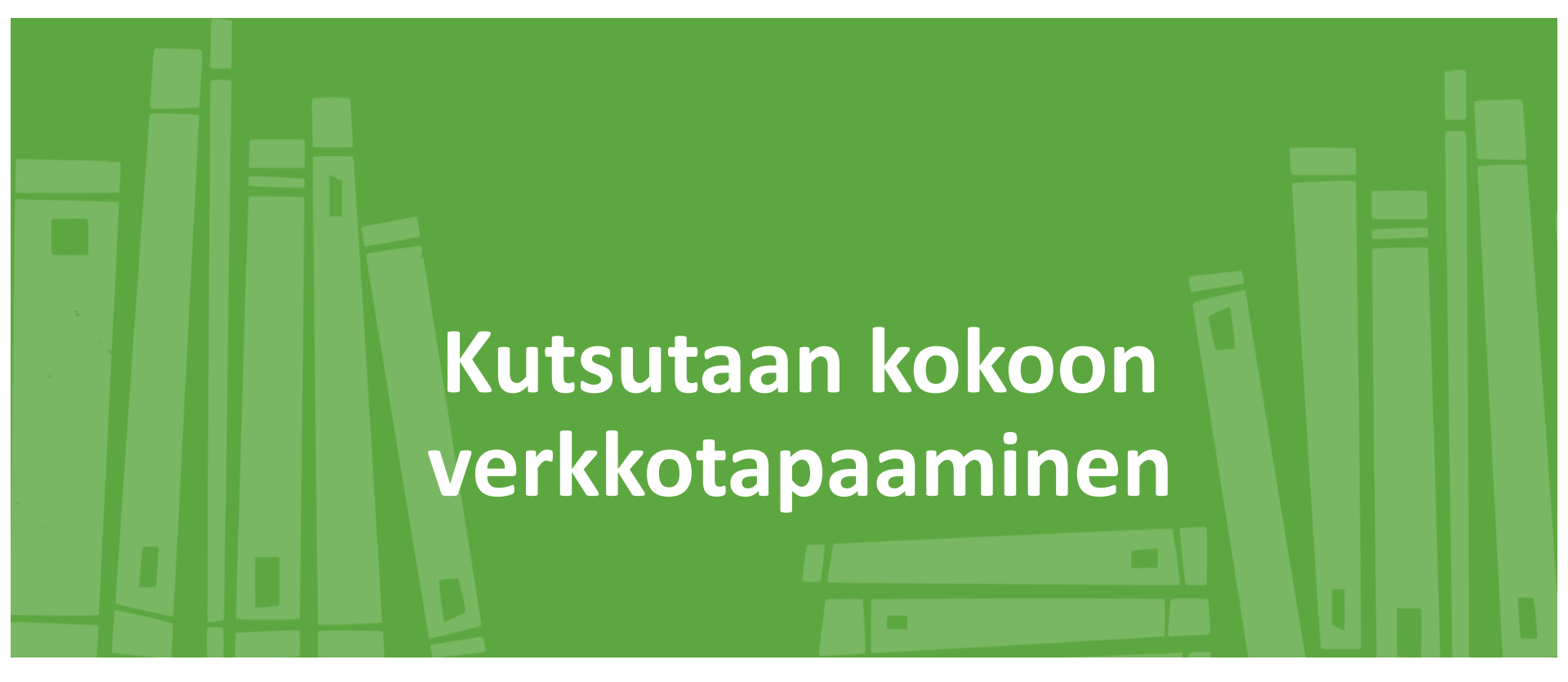

Teams sovelluksen ilmaisversiolla

Tietotunnit 26.2. ja 3.3.2021

Petri Suovalkama

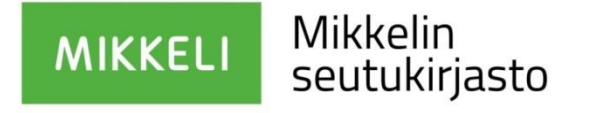

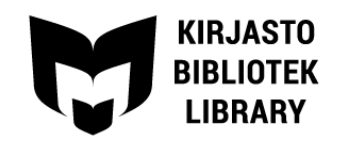

## Kokouksen koolle kutsuminen

 Ruudun vasemmassa reunassa on harmaalla pohjalla toiminnot:
 valitse kalenteri

Mikkelin

seutukirjasto

MIKKELI

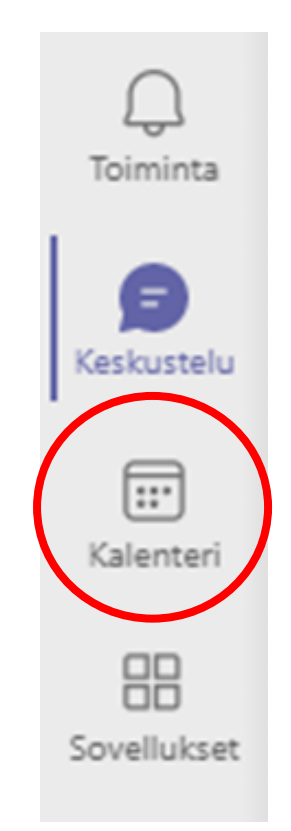

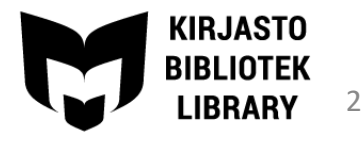

## Kokouksen koolle kutsuminen

- Valitse ajankohta joko kalenterista maalaamalla
- Tai valitsemalla
   "Uusi kokous"

Mikkelin

seutukirjasto

MIKKELI

| - D                                           | × |
|-----------------------------------------------|---|
| Järjestä kokous nyt + Uusi kokous Tvöviikko × |   |
| 26<br>Perjantai                               |   |
|                                               |   |
|                                               |   |
|                                               |   |

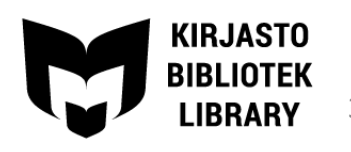

# Tarkasta ja täydennä kokouksen tiedot

- Anna kokoukselle otsikko
- Tarkista ajankohta (ilmaisversiossa kesto on max. 1 tunti)
- Sijaintia ei tarvitse, kun on kyse Teams-kokouksesta

Mikkelin

seutukirjasto

MIKKELI

|                                                                | Uusi kokous Tiedot                         |  |  |  |  |  |  |
|----------------------------------------------------------------|--------------------------------------------|--|--|--|--|--|--|
| Aikavyöhyke: (UTC+02:00) Helsinki, Kiova, Riika, Sofia, Tallir |                                            |  |  |  |  |  |  |
| (i) Olet luomassa verkkokokousta. Voit jakaa kokouksen         |                                            |  |  |  |  |  |  |
| 0                                                              | Lisää otsikko                              |  |  |  |  |  |  |
| Ŀ                                                              | 22.2.2021 18.30 $\checkmark$ $\rightarrow$ |  |  |  |  |  |  |
| $\langle \rangle$                                              | Ei toistu 🗸                                |  |  |  |  |  |  |
| $\odot$                                                        | Lisää sijainti                             |  |  |  |  |  |  |
| ·=                                                             | B I U S   ∀ A aA Kappale                   |  |  |  |  |  |  |
|                                                                | Kirjoita uuden kokouksen tiedot            |  |  |  |  |  |  |

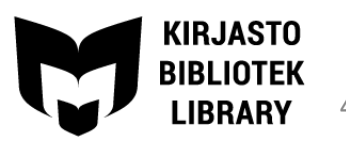

- Aloita + merkistä
- Täydennä kokouksen tiedot: otsikko, aika, ym.
- Muista valita verkkokokous liukukytkimellä
- Valitse "Valmis"

Mikkelin

seutukirjasto

MIKKELI

|              |              |                | $\frown$        |
|--------------|--------------|----------------|-----------------|
| 🍓 helmikuuta |              | ikuuta         | @(+)            |
| Q            | Haku         |                |                 |
|              |              |                |                 |
| Peruu        | uta          | Uusi tapahtuma | Valmis          |
| От           | Festikokous  |                | $\bigcap$       |
| V            | /erkkokokous |                |                 |
| Сĸ           | Koko päivä   |                |                 |
| A            | Alkaa        |                | 23.2. klo 20.30 |
| P            | Päättyy      |                | 23.2. klo 21.00 |

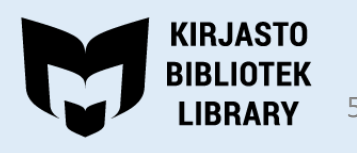

## Tallenna kokouksen tiedon – ja valitse kopioi linkki

 Saat kokoukseen johtavan linkin, jonka voit jakaa kutsutuille esim. Sähköpostilla

Mikkelin

seutukirjasto

MIKKELI

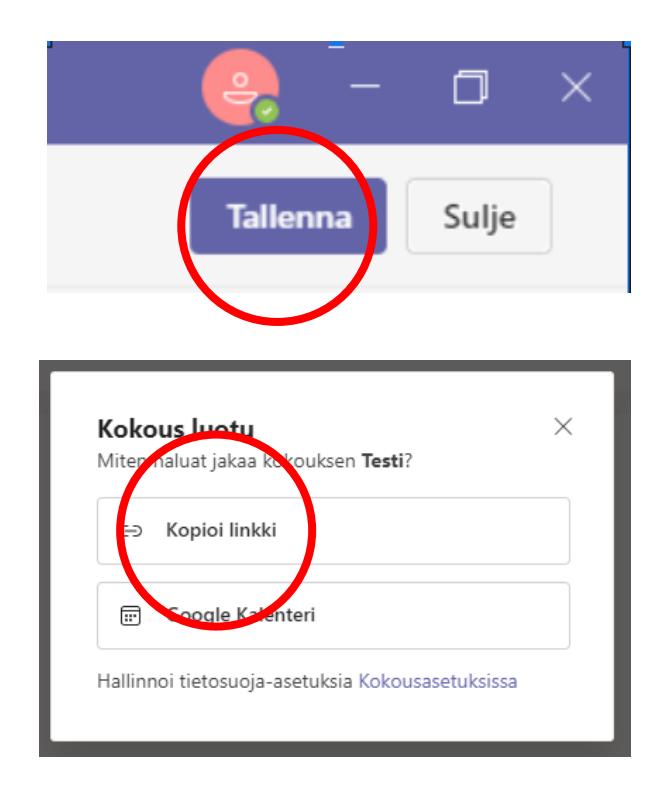

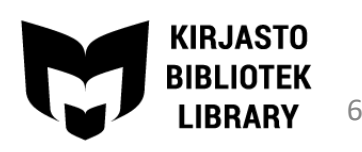

- Kokouksen tiedoista löytyy linkki
- Voit lähettää linkin sähköpostilla (joko suoraan tai kopiomalla linkki)

Mikkelin

seutukirjasto

MIKKELI

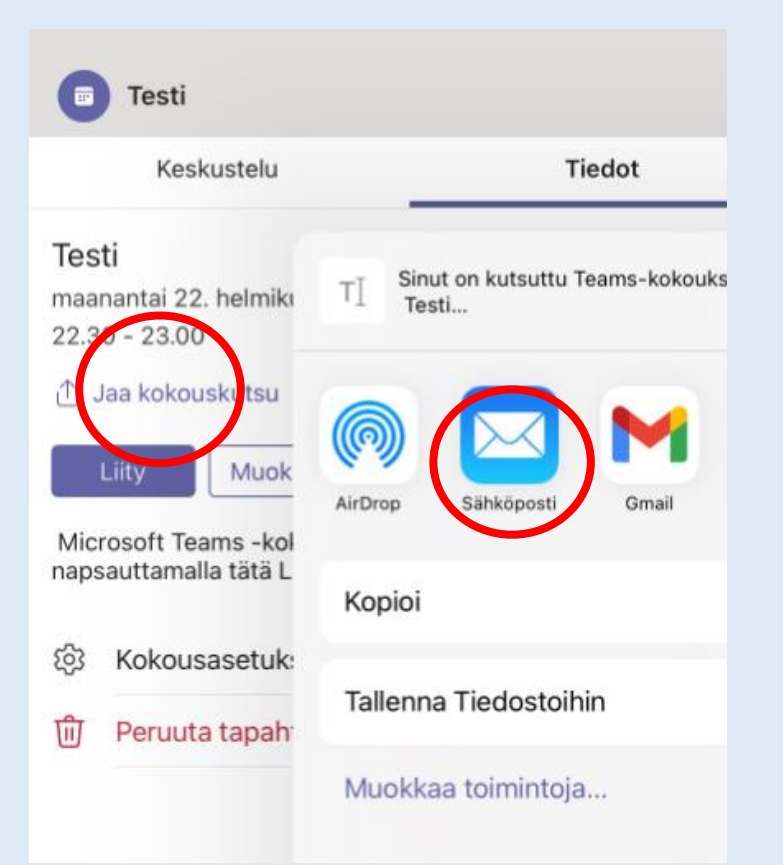

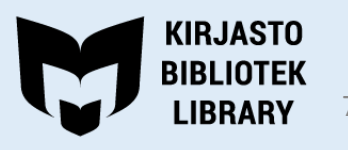

# Kokouksen aloitus

- Pääset itse liittymään koollekutsumaasi kokoukseen kalenterin kautta
- Liittyminen tapahtuu samaan tapaan kuin kutsuttuna kokoukseen liittyminen
- Jää odottamaan kutsuttujen tulemista mukaan kokoukseen

Mikkelin

seutukirjasto

MIKKELI

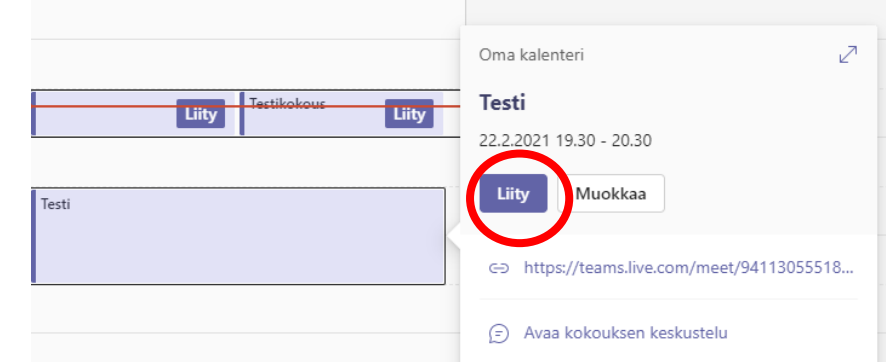

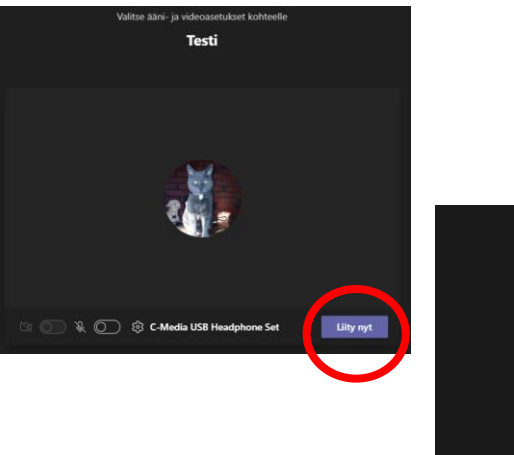

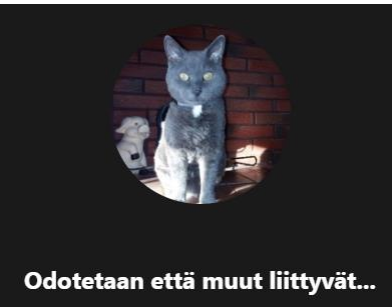

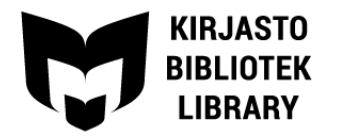

#### Kutsutut odottavat odotustilassa, kunnes hyväksyt heidät kokoukseen

- Hyväksy kusutut osallistujat
- Valitsemalla toimintapalkista henkilöhahmoja muistuttavan kuvakkeen, saat listan osallistujista oikeaan reunaan - näin tiedät, ketkä ovat mukana kokouksessa

Mikkelin

seutukirjasto

MIKKELI

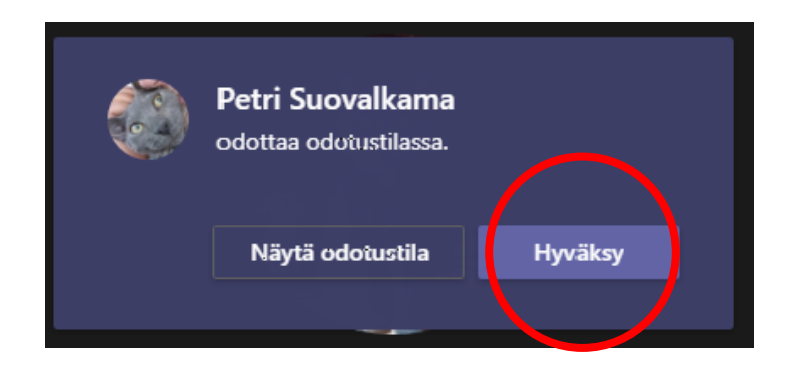

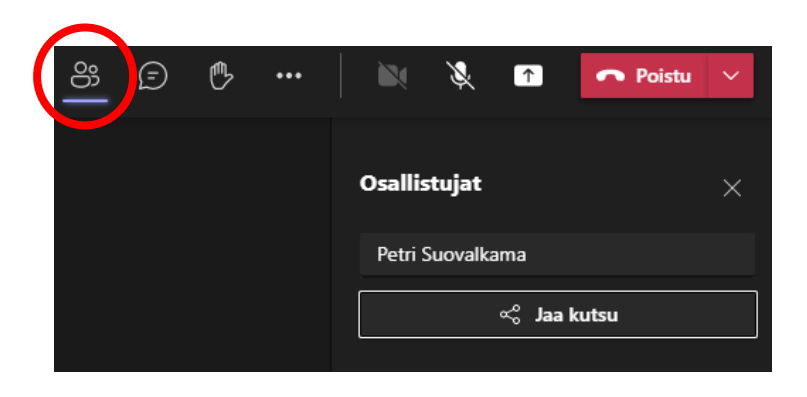

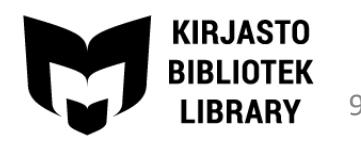

- Liittyminen kokoukseen tapahtuu kalenterimerkinnästä
- Kutsutut osallistujat odottavat odotustilassa, kunnes heidät hyväksytään kokoukseen

Mikkelin

seutukirjasto

MIKKELI

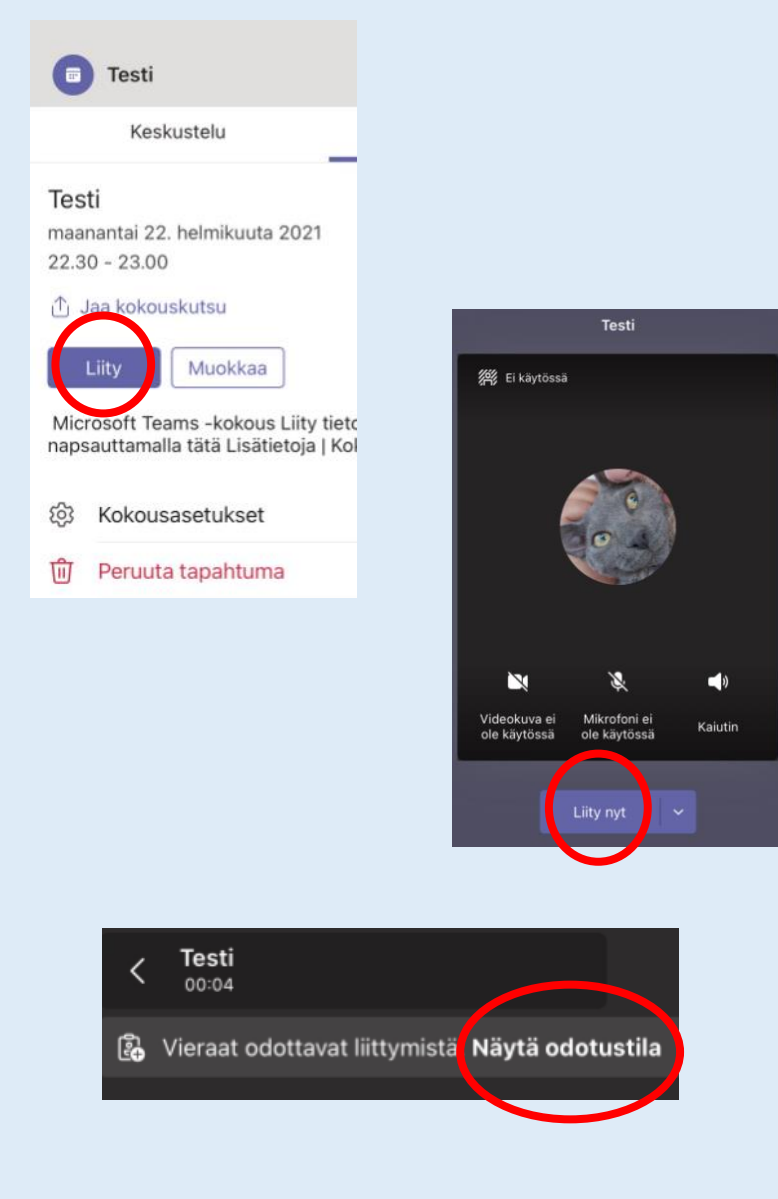

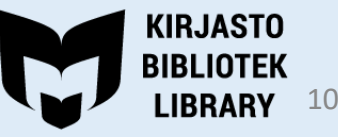

# Toimintopalkin toiminnot

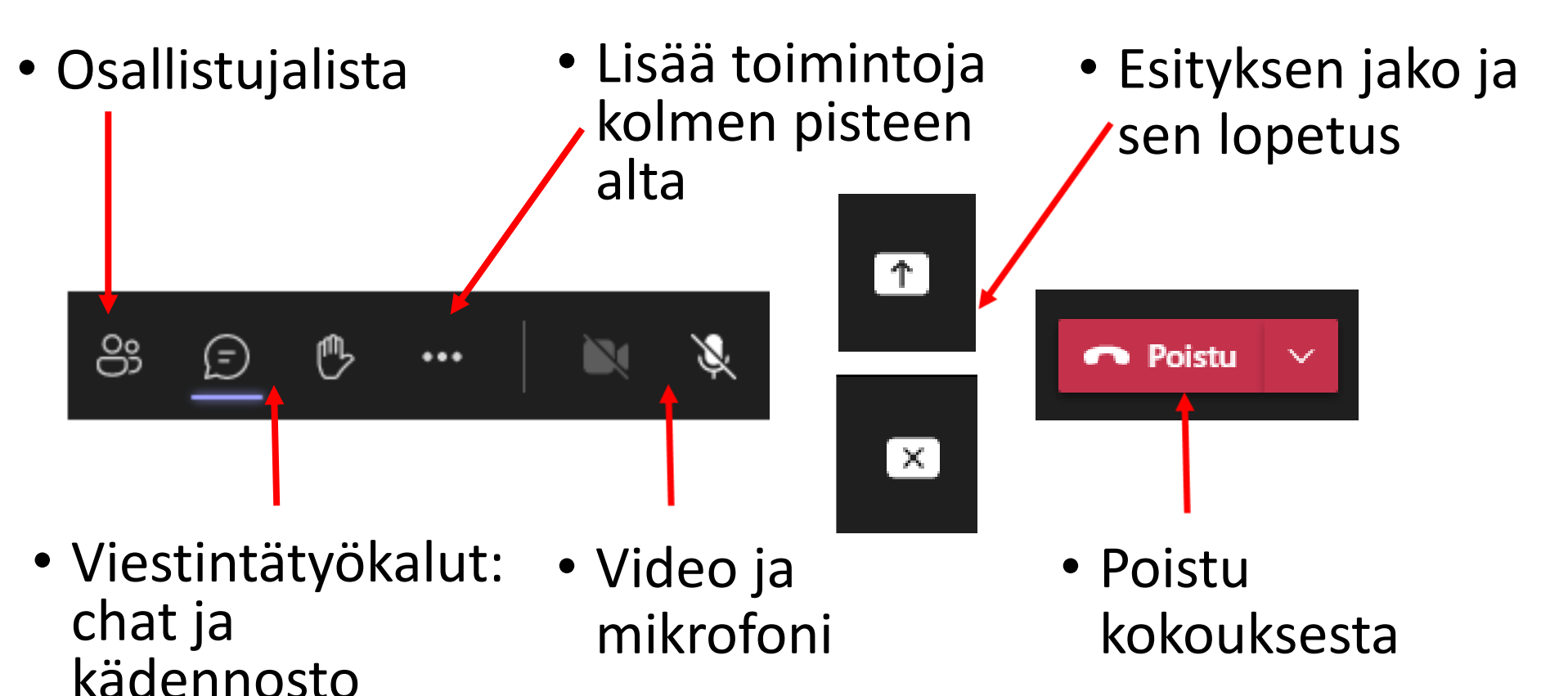

MIKKELI Mikkelin seutukirjasto

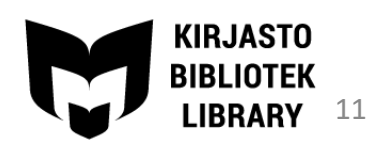

# Esityksen jakaminen

 Avaa valmiiksi ennen jakamista ne sovellukset, joista haluat jakaa esityksen

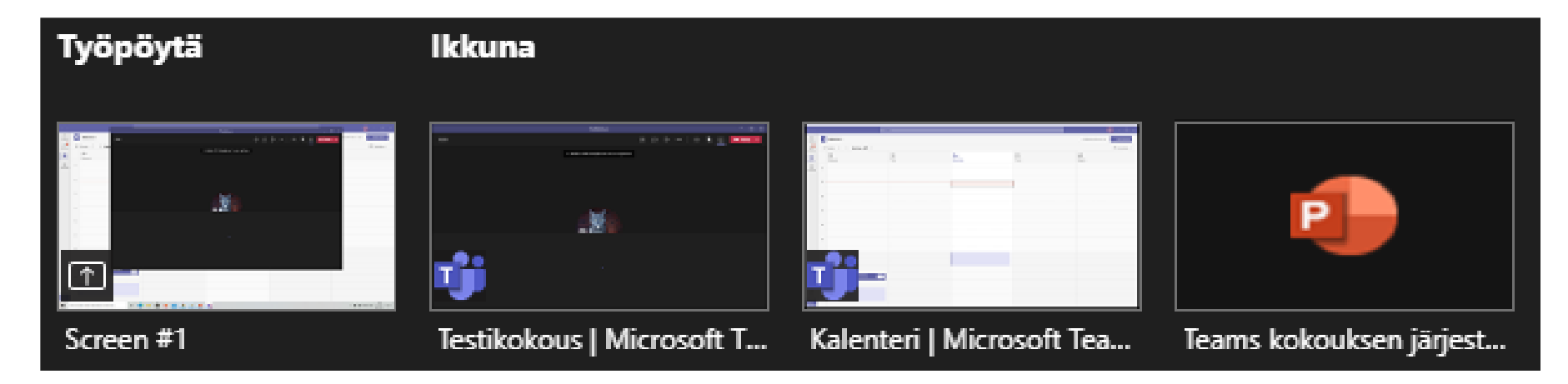

 Kun olet aloittanut jakamisen, näytön alalaitaan tulee avoimet sovellukset, joista voit valita, mitä haluat jakaa

19/11/2020

Mikkelin

seutukirjasto

MIKKELI

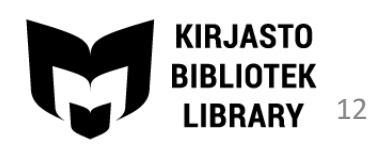

• Jakamisen aloittaminen tapahtuu klikkaamalla <u>m</u>-merkkiä

| Ó | Jaa valokuva |   |                |   |
|---|--------------|---|----------------|---|
|   | Jaa video    |   | Nayton lahetys | , |
| ū | Jaa näyttö   | • | Aloita lähetys | ~ |
|   |              |   | Aloita lanetys |   |

• Voit jakaa näytön / valokuvan / videon

Mikkelin

seutukirjasto

MIKKELI

 Näytönjaon lopetus tapahtuu joko palaamalla Teamsiin tai klikkaamalla yläreunan pientä punaista kuvaketta \_\_\_\_\_\_

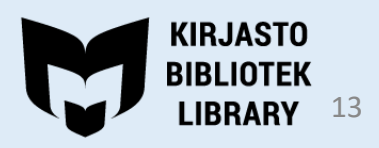

# Ilmaisversion rajoitukset

- Ilmaisversion kokousaika on rajoitettu 60 min.
- Kokoukseen osallistujamäärä on rajoitettu 100 osallistujaan
- Tallennustila on rajallinen
- Kokouksen tallentaminen ei ole mahdollista
- Nyt rajoitetun ajan Microsoft joustaa näistä rajoista kokouksen keston ja osallistujamäärän osalta!

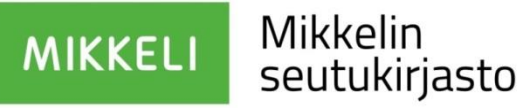

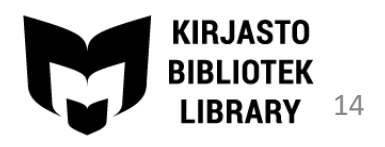